# <mark>5 binarema</mark>

#### Resumen

| Módulo:      | Agenda                                                                                                    |
|--------------|----------------------------------------------------------------------------------------------------|
| Librería:    | AGENDA.DLL                                                                                                    |
| Acoplable a: | FactuCont 5 y EuroConta 5, versiones monopuesto y red                                                                                                    |
| Descripción: | Permite especificar cualquier número de citas puntuales o periódicas, que el módulo se encarga de recordar al usuario en las fechas adecuadas, ya sea al arrancar el ordenador, o al iniciar FactuCont o EuroConta. |

### **Funcionamiento**

El módulo extra **Agenda** (en adelante AGENDA), una vez instalado, permite gestionar una agenda de eventos puntuales o periódicos desde FactuCont 5 (en adelante FC5) o desde EuroConta 5 (en adelante EC5), de forma muy cómoda e intuitiva. El menú *Extras* de FC5 y EC5 se verá aumentado con el submenú *Agenda*, que contiene las siguientes opciones:

| ⊻er Agenda                 |            |
|----------------------------|------------|
| <u>C</u> onfigurar Agenda  | Ctrl+Alt+A |
| <u>A</u> yuda de la Agenda |            |

La opción *Configurar Agenda* le permitirá añadir tantos eventos como desee, y AGENDA se encargará de recordárselos en las fechas adecuadas, ya sea al arrancar Windows o al inicial FC5/EC5. La opción *Ver Agenda* muestra esa misma ventana de recordatorio de forma manual, para que usted pueda comprobar en cualquier momento las citas pendientes. *Ayuda de la Agenda* muestra este manual, si tiene usted instalado el programa gratuito *Adobe Acrobat Reader*.

## Configurar la agenda

La opción Extras > Agenda > Configurar Agenda da acceso a la ventana mostrada en la siguiente ilustración<sup>1</sup>, donde podemos añadir, modificar o eliminar citas de nuestra agenda:

| Å | \genda - Con          | figuraci  | ón                                          |                 |          | ×    |
|---|-----------------------|-----------|---------------------------------------------|-----------------|----------|------|
| ſ | E <u>v</u> entos Venj | țana de a | viso                                        |                 |          |      |
|   | Prox. fecha           | Faltan    | Texto                                       | Días aviso      | Tipo     |      |
|   | 25/02/2003            | 10        | Congreso de prevención de riesgos laborales | 10              | Puntual  | - 11 |
|   | 01/03/2003            | 14        | Cumpleaños de Antonio                       | 4               | Anual    |      |
|   | <u>N</u> uevo         | Ec        | litar <u>S</u> uprimir                      | <u>A</u> ceptar | Cancelar |      |

<sup>&</sup>lt;sup>1</sup> La ilustración ha sido captada supuestamente el día 15/02/2003, motivo por el cual la columna *Faltan* contiene esos días concretos (10, 13 y 14). Obsérvese que los eventos puntuales aparecen con la columna *Tipo* en negrita.

# <mark>5</mark> binarema

Simplemente pulse el botón *Nuevo* (o la tecla **Insert**) para añadir un nuevo evento; *Editar* (o la tecla **Intro**) para modificar el evento marcado; o *Suprimir* (o la tecla **Supr**) para eliminar el evento marcado. Cuando se añade o edita un evento aparece la siguiente ventana:

| Agenda - Editar texto 🛛 🗙                                                                                                    |
|----------------------------------------------------------------------------------------------------|
| Pulse sobre el tipo de evento para configurarlo:           Pulse sobre el tipo de evento para configurarlo:           Puntual         Semanal         Mensual         Trimestral         Anual |
| Eecha: 25/02/2003 MOTA: un evento de tipo puntual<br>es borrado automáticamente una<br>vez pasada su fecha.                                                                                    |
| Texto: Congreso de prevención de riesgos laborales                                                                                                    |
| Días de a <u>v</u> iso: 10                                                                                                    |
| A <u>c</u> eptar Cancelar                                                                                                    |

En ella podemos especificar la periodicidad del evento (puntual, semanal, mensual, trimestral o anual), el texto de la cita y los días de antelación con los que AGENDA debe avisarnos. Según el ejemplo de la ilustración anterior, a partir de ahora, nuestra agenda estará pendiente de este evento, para avisarnos al arrancar Windows, FC5 o EC5; dado que hemos especificado **10 días de aviso**, AGENDA nos mostrará la siguiente ventana<sup>2</sup> desde diez días antes, es decir, desde el día 15/02/2003:

| Agenda - Avisos 🛛 🔀                                     |
|---------------------------------------------------------|
| Próximos                                                |
| Congreso de prevención de riesgos laborales (10 días) 🔯 |
| Haga clic aguí para configurar la Agenda ahora          |
| Aceptar                                                 |

Una vez en el día de la cita, el 25/02/2003, la ventana mostrada será la siguiente:

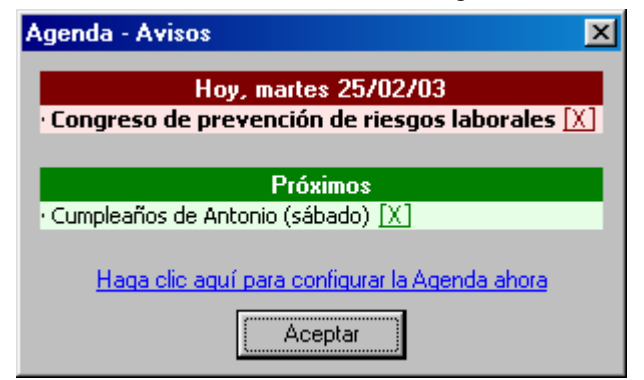

A partir del 26/02/2003, AGENDA eliminará automáticamente el evento puntual de la configuración, pues ya no será necesario en otra ocasión. No borrará, sin embargo, los eventos periódicos (semanales, mensuales, trimestrales o anuales), pues una vez pasado el día de la cita, volverán a aparecer en el futuro.

Un ejemplo típico de evento anual podría ser "Cumpleaños de Antonio", mientras que un ejemplo de evento trimestral sería "Fecha límite para presentar el Modelo 300". Cada cita, con los días de antelación que nos interese.

En la última ilustración podemos observar cómo AGENDA muestra todos los avisos en una misma ventana, pues además de indicarnos el evento o eventos del día de hoy, nos muestra los próximos. La ventana de aviso incluye, además, un enlace a la ventana de configuración, por si deseamos hacer algún cambio sobre la marcha. También observamos que cada evento tiene, a su derecha, una cruz **[X]**. Si hacemos clic encima podemos ocultar el evento, pero dejaremos este tema para el epígrafe **Ocultar eventos**, en la página 4.

<sup>&</sup>lt;sup>2</sup> Los eventos puntuales son mostrados en **negrita**.

#### Módulo Extra Agenda

# <mark>5 binarema</mark>

En la siguiente ilustración podemos ver la ventana de edición de eventos, cuando se activa el botón Anual.

| Agenda - Editar texto                               | X |
|-----------------------------------------------------|---|
| Pulse sobre el tipo de evento para configurarlo:    |   |
| Puntual Semanal Mensual Irimestral Anual            |   |
| Todos los 1 💌 de marzo 💌                            |   |
| NOTA: con '31' se entiende 'el último día del mes'. |   |
| T <u>e</u> xto: Cumpleaños de Antonio               |   |
| Días de a <u>v</u> iso: 4                           |   |
| A <u>c</u> eptar Cancelar                           |   |

La ventana de configuración dispone de una segunda pestaña, llamada *Ventana de aviso*, que nos permite elegir cuándo debe aparecer la ventana de avisos. Podemos elegir *al entrar en los programas* (ya sea FC5 o EC5) o al iniciar Windows. En este último caso podemos, además, indicar que deseamos que la ventana de aviso desaparezca por sí misma transcurrido un período concreto expresado en segundos. En la sección *Para usuarios avanzados* (más adelante) se explica cómo consigue esto AGENDA.

| Agenda - Configuración                                                                                                    | × |
|----------------------------------------------------------------------------------------------------|---|
| Eventos Ventana de aviso                                                                                                    |   |
| Cuando haya eventos de los que avisar<br>✓ Mostrar ventana al entrar en los programas:<br>✓ EactuCont 5<br>✓ EuroConta 5<br>✓ Mostrar ventana al iniciar Windows:<br>✓ Quitar avisos automáticamente tras 30 v segundos<br>✓ Indicar el día de la semana para los eventos próximos, si se producen antes de 7 días. |   |
| <ul> <li>Emitir un pitido</li> <li>Reproducir el siguiente sonido: D:\Binarema\Extras\Agenda.wav</li> </ul>                                                                                                    |   |
| (Aceptar) Cancelar                                                                                                    |   |

Aunque el módulo esté configurado para mostrar avisos al iniciar Windows pero *no* mostrarlos al arrancar FC5/EC5, su configuración sólo es posible mediante la opción *Extras* > *Agenda* > *Configurar Agenda* de FC5/EC5<sup>3</sup>.

Para cada evento mostrado en la sección *Próximos*, podemos elegir si *Agenda* nos debe indicar el número de días que queda para el evento (por ejemplo, "3 días"), o el día de la semana (por ejemplo, "jueves"). Esto, evidentemente, sólo es aplicable a los eventos para los que faltan menos de siete días.

Por último, podemos escoger el sonido que se emitirá justo en el momento de mostrar la ventana de avisos: un pitido o un archivo WAV escogido por nosotros<sup>4</sup>. El icono de la derecha, representando un altavoz, nos permite probar el archivo seleccionado.

<sup>&</sup>lt;sup>3</sup> Si desactivamos las dos casillas (*Mostrar ventana al entrar en los programas* y *Mostrar ventana al iniciar Windows*), el módulo continuará instalado, pero quedará desactivado; es decir, nunca mostrará avisos.

<sup>&</sup>lt;sup>4</sup> En la carpeta C:\Windows\Media suele haber diversos sonidos, instalados con Windows, que usted puede utilizar a su antojo, aunque el módulo AGENDA ya viene con un sonido por omisión, llamado *"Agenda.wav"*.

# <mark>5 binarema</mark>

## **Ocultar eventos**

Como hemos visto antes, cuando AGENDA muestra la ventana de avisos, cada evento tiene, a su derecha, una cruz [X] en la que el usuario puede hacer clic para **ocultar** el evento. ¿Qué utilidad puede tener ocultar un evento? Veamos un ejemplo.

Imagine que usted incluye un evento para que le recuerde, el último día de todos los meses, la entrega de cierto documento a la Administración. Este evento tendrá, por ejemplo, cinco días de aviso, por lo que todos los meses, desde cinco días antes de fin de mes, AGENDA le mostrará el texto recordándole el pago. Ahora imaginemos que usted paga el recibo dos días antes de fin de mes: ya no le interesa que AGENDA siga avisándole los dos días restantes, pero no desea borrar el evento. En casos como éste, la solución es **ocultar** el evento: no volverá a mostrarse hasta la próxima vez que le toque (a finales del mes siguiente).

Si en la ventana de avisos pulsamos en la [X] de un evento, aparece la siguiente ventana de confirmación:

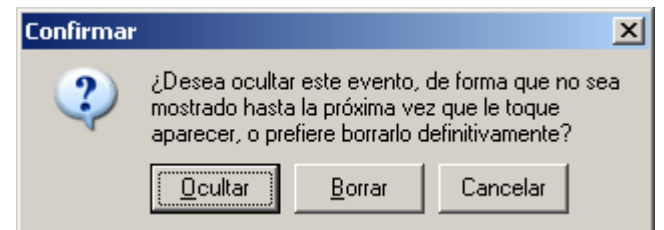

Podemos elegir entre ocultar el evento o borrarlo definitivamente. Obviamente, si un evento es de tipo **puntual**, sólo da opción a borrarlo (pues ocultarlo tendría el mismo efecto: el evento no volvería a aparecer nunca).

#### Cómo volver a mostrar los eventos ocultos

Si por alguna razón queremos que AGENDA vuelva a mostrar los eventos que actualmente estén ocultos, sólo tenemos que entrar en la ventana de *Configuración* y salirnos de ella con el botón *Aceptar*. No hay necesidad de realizar ningún cambio en los eventos ocultos ni en ningún otro.

#### Cuando no hay eventos de los que avisar...

Si utilizamos la opción *Extras > Agenda > Ver Agenda* y no hay ningún evento que deba ser recordado, AGENDA nos muestra una ventana con el siguiente texto: *"No hay avisos para la fecha de hoy"*. Sin embargo, cuando el módulo se ejecuta automáticamente (es decir, al iniciar Windows o al arrancar FC5/EC5) y no hay eventos disponibles, AGENDA simplemente no muestra ningún mensaje, o de lo contrario el usuario terminaría por acostumbrarse a cerrar una ventana que siempre aparece, con lo que el módulo dejaría de tener efectividad como avisador.

### Para usuarios avanzados

Cuando el módulo AGENDA es configurado para mostrar los avisos al iniciar Windows, introduce una clave en el registro de Windows, exactamente en:

HKEY\_LOCAL\_MACHINE\Software\Microsoft\Windows\CurrentVersion\Run\Binarema\_Agenda

Gracias a esto, AGENDA es ejecutada siempre que se inicia el sistema, y así puede mostrar los avisos cuando es necesario. Al cerrar la ventana de avisos (o si no hubo avisos que mostrar), el módulo es descargado de la memoria. Dicha entrada es eliminada si volvemos a configurar el módulo para que no muestre avisos al arrancar Windows.

### Si tiene problemas...

El módulo extra AGENDA tiene una asistencia técnica ligada al programa al que se acopla, ya sea FC5 o EC5. Cualquier duda o problema con el mismo puede resolverla siguiendo el proceso habitual que sigue con FC5 y EC5: teléfono (902 333 444) o correo-e (binarema@binarema.es).